# Программный комплекс для проведения ГИА в ППЭ 2021 Станция КЕГЭ для участников с ОВЗ

## Станция КЕГЭ для участников с ОВЗ

Единый дистрибутив Станция КЕГЭ 21.2 (для участников с ОВЗ)

# Версия для участников с OB3 (стандартные настройки)

# Версия для участников с ОВЗ (расширенные настройки)

#### Номер версии: 21.2.1

- Категории участников:
  - 🗸 прочие

### 🗆 Функции:

 увеличение времени проведения экзамена

#### Номер версии: 21.2.3

#### □ Категории участников:

- слепые и слабовидящие участники, использующих рельефно-точечный шрифт Брайля
- 🗸 слабовидящие участники
- участники с нарушениями опорно-двигательного аппарата

### 🗆 Функции:

- 🗸 увеличение времени проведения экзамена
- 🗸 поддержка комбинаций горячих клавиш
- возможность изменения размеров элементов интерфейса (разрешение от 1920х1080)
- ✓ возможность выбора цветовой схемы элементов интерфейса (за исключением текста КИМ)
- 🗸 поддержка работы с экранным диктором

## Станция КЕГЭ для участников с ОВЗ

Технические требования к оборудованию и программному обеспечению

# Версия для участников с ОВЗ (стандартные настройки)

# Версия для участников с ОВЗ (расширенные настройки)

#### Требования для категории прочие методических рекомендаций по организации и проведении КЕГЭ:

- Оперативная память:
  - всего от 4 Гбайт;
  - доступно не менее 1 Гбайт;
- Видеокарта и монитор:
  - разрешение: от 1280 по горизонтали, от 1024 по вертикали;
  - диагональ экрана: от 13" для ноутбуков, от 15" для мониторов и моноблоков;
  - размер шрифта, элементов: 100%
- Операционная система:
  - Windows 8.1/10 платформы: ia32 (x86), x64

Требования для соответствующей категории участников в соответствии с Методическими рекомендациями, рекомендуется:

- Оперативная память:
  - всего от 8 Гбайт;
  - доступно не менее 1 Гбайт;
- Видеокарта и монитор (кроме использующих Брайль):
  - разрешение:
    - от 1920 по горизонтали,
    - от 1080 по вертикали;
  - диагональ экрана: от 19"
- Операционная система:
  - Windows 8.1/10 платформа: x64

## Станция КЕГЭ для участников с ОВЗ

### Комплект материалов

# Версия для участников с OB3 (стандартные настройки)

# Версия для участников с ОВЗ (расширенные настройки)

- Руководство пользователя станции КЕГЭ для участников с ОВЗ (стандартные настройки)
  - ✓ опубликовано на сайте ФЦТ в разделе ГИА\Технологические решения\КЕГЭ
- Инструкция для участника по работе с ПО
  - ✓ используется опубликованная на сайте ФЦТ в разделе
     <u>ГИА\Технологические решения\КЕГЭ</u>
- Инструкции для ассистентов участников ОВЗ
  - не предоставляются

- Руководство пользователя станции КЕГЭ для участников с ОВЗ (расширенные настройки)
- Инструкция для участника по работе с ПО (расширенные настройки)
- Инструкции для ассистентов участников ОВЗ
  - Инструкция для ассистента слепого участника КЕГЭ по использованию ПО
  - Инструкция для ассистента слабовидящего участника КЕГЭ по использованию ПО

Материалы предоставляются по заявке с указанием категорий участников и сведений о ППЭ, в которых данные участники будут сдавать экзамен.

Черновик участника КЕГЭ – используется стандартный черновик

## Станция КЕГЭ ОВЗ. Выбор версии при установке

### Выбор версии выполняется в момент установки ПО

📻 Установка — Станция КЕГЭ. Версия для участников с ОВЗ

#### Выбор компонентов

Какие компоненты должны быть установлены?

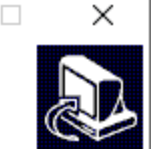

мена

Версия для участников с OB3 (расширенные настройки) - версия для слабовидящих участников, участников с нарушениями опорно-двигательного аппарата, слепых и слабовидящих участников экзамена, использующих рельефно-точечный шрифт Брайля для чтения текстов заданий к КИМ, обеспечивает:

- увеличение времени проведения экзамена;
- изменение размеров элементов интерфейса (монитор от 19", от 1920х1080);
- поддержку цветовых схем элементов интерфейса;
- поддержку горячих клавиш;
- адаптацию работы с экранным диктором.

Для данной версии требования к оборудованию существенно увеличены.

Версия для участников с OB3 (стандартные настройки) - версия для прочих категорий участников обеспечивает увеличение времени проведения экзамена, требования к оборудованию не изменяются.

| Версия для участников с ОВЗ (стандартные настройки) |                |         |    |  |  |  |  |  |  |
|-----------------------------------------------------|----------------|---------|----|--|--|--|--|--|--|
| Версия для участников с ОВЗ (стандартные настройки) |                |         |    |  |  |  |  |  |  |
| Версия для участников с ОВЗ (расшире                | енные настройк | и)      |    |  |  |  |  |  |  |
|                                                     | < Назад        | Далее > | От |  |  |  |  |  |  |

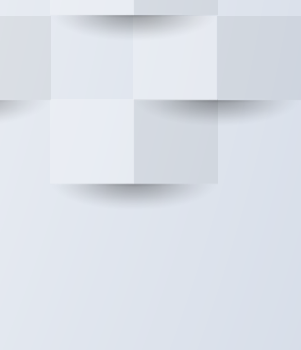

### Станция КЕГЭ ОВЗ. Техническая подготовка и контроль технической готовности

На этапах технической подготовки и контроля технической готовности версии предусмотрены визуальные отличия версий

| Стандартная версия,<br>21.2                                       | Информация о рабочем месте<br>Введите сведения об аудитории, в которой будет проводиться экзамен, и о станции, указав её номер. Выберите<br>этап, предмет и дату проведения экзамена.                                       | ОО –<br>Этап: Дата экзамена: № компьютера: 001<br>Код региона: 90 Код ППЭ: 9099 № аудитории: 0000 |  |  |  |  |
|-------------------------------------------------------------------|----------------------------------------------------------------------------------------------------|---------------------------------------------------------------------------------------------------|--|--|--|--|
| Версия для участников<br>с ОВЗ (стандартные<br>настройки), 21.2.1 | Информация о рабочем месте<br>Введите сведения об аудитории, в которой будет проводиться экзамен, и о станции, указав её номер. Выберите<br>этап, предмет и дату проведения экзамена.<br>Версия ОВЗ (стандартные настройки) | ОО –<br>Этап: Дата экзамена: № компьютера: 001<br>Код региона: 90 Код ППЭ: 9099 № аудитории: 0000 |  |  |  |  |
| Версия для участников<br>с ОВЗ (расширенные<br>настройки), 21.2.3 | Информация о рабочем месте<br>Введите сведения об аудитории, в которой будет проводиться экзамен, и о станции, указав<br>её номер. Выберите этап, предмет и дату проведения экзамена.<br>Версия ОВЗ (расширенные настройки) | 00 –<br>Этап: Дата экзамена: № компьютера: 001<br>Код региона: 90 Код ППЭ: 9099 № аудитории: 0000 |  |  |  |  |

В случае выявления ошибки в выборе установленной версии на этапах технической подготовки и контроля технической готовности необходимо:

- 🗸 выполнить удаление ранее установленной версии ПО в разделе Программы и компоненты
- 🗸 повторно установить правильную версию ПО
- ✓ в случае установки версии для участников с ОВЗ (расширенные настройки) проверить работу с техническим КИМ с учетом выполненных индивидуальных настроек для участника
- 🗸 повторно сформировать и передать акт технической готовности

Информация о созданном экзамене и загруженных экзаменационных материалов после переустановки ПО будет сохранена.

### Станция КЕГЭ ОВЗ. Контроль установленных версий

Контроль установленных в ППЭ версий и характеристик станций можно выполнять с помощью формирования отчета на сайте мониторинга

Технические характеристики станций в ППЭ (по данным из переданных актов тех. готовности)

|      | Α                 | В          | С                             | D     | E            | F                      |               | н                               |                  | J                              | К                         | L                           | M                        | 7 7                        |                      |
|------|-------------------|------------|-------------------------------|-------|--------------|------------------------|---------------|---------------------------------|------------------|--------------------------------|---------------------------|-----------------------------|--------------------------|----------------------------|----------------------|
| 1    | Дата<br>экзамена: | 15.05.2021 |                               |       |              |                        | $\overline{}$ |                                 |                  |                                |                           |                             |                          |                            |                      |
| 2    |                   |            |                               |       |              | Станция                |               |                                 |                  | [                              | Іроцессор                 |                             |                          | Объем                      |                      |
| 3    | Код ППЭ           | Аудитория  | Предмет 💌                     | Номер | Тип          | Тип<br>Тиспользовані ▼ | Версия По     | Дата и время<br>выгрузки акта 🔻 | Имя компьютера 💌 | Наименование                   | Тактовая<br>частота (ГГ 🔻 | Кол-во ядер<br>(физически 🔻 | Кол-во ядер<br>(всего) 🔻 | оперативной<br>памяти (М 🔻 | On                   |
| 6    | 171               | 33         | 25 - Информатика и ИКТ (КЕГЭ) | 101   | Станция КЕГЭ | основная               | 21.2.0.24067  | 14.05.2021 17:33                | S-171-111        | Intel(R) Core(TM) i3-7100U CPU | 2,4                       | 2                           | 4                        | 8 192                      | Майкрософт Windows   |
| 7    | 171               | 33         | 25 - Информатика и ИКТ (КЕГЭ) | 102   | Станция КЕГЭ | основная               | 21.2.0.24067  | 14.05.2021 17:34                | S-171-099        | Intel(R) Core(TM) i3-7100U CPU | 2,4                       | 2                           | 4                        | 8 192                      | Майкрософт Windows   |
| 8    | 171               | 33         | 25 - Информатика и ИКТ (КЕГЭ) | 103   | Станция КЕГЭ | основная               | 21.2.3.29618  | 14.05.2021 17:36                | S-171-098        | Intel(R) Core(TM) i3-7100U CPU | 2,4                       | 2                           | 4                        | 8 192                      | Майкрософт Windows   |
| 9    | 171               | 33         | 25 - Информатика и ИКТ (КЕГЭ) | 104   | Станция КЕГЭ | основная               | 21.2.0.24067  | 14.05.2021 17:39                | S-171-027        | Intel(R) Core(TM) i3-7100U CPU | 2,4                       | 2                           | 4                        | 8 192                      | Майкрософт Windows   |
| 10   | 171               | 33         | 25 - Информатика и ИКТ (КЕГЭ) | 105   | Станция КЕГЭ | основная               | 21.2.0.24067  | 14.05.2021 17:37                | S-171-009        | Intel(R) Core(TM) i3-7100U CPU | 2,4                       | 2                           | 4                        | 8 192                      | Microsoft Windows 10 |
| 11   | 171               | 33         | 25 - Информатика и ИКТ (КЕГЭ) | 106   | Станция КЕГЭ | основная               | 21.2.0.24067  | 14.05.2021 17:40                | S-171-019        | Intel(R) Core(TM) i3-7100U CPU | 2,4                       | 2                           | 4                        | 8 192                      | Майкрософт Windows   |
| 12   | 171               | 33         | 25 - Информатика и ИКТ (КЕГЭ) | 107   | Станция КЕГЭ | основная               | 21.2.0.24067  | 14.05.2021 18:26                | S-171-025        | Intel(R) Core(TM) i3-7100U CPU | 2,4                       | 2                           | 4                        | 8 192                      | Майкрософт Windows   |
| 13   | 171               | 35         | 25 - Информатика и ИКТ (КЕГЭ) | 111   | Станция КЕГЭ | основная               | 21.2.0.24067  | 14.05.2021 17:43                | S-171-103        | Intel(R) Core(TM) i3-7100U CPU | 2,4                       | 2                           | 4                        | 8 192                      | Майкрософт Windows   |
| 14   | 171               | 35         | 25 - Информатика и ИКТ (КЕГЭ) | 112   | Станция КЕГЭ | основная               | 21.2.0.24067  | 14.05.2021 17:43                | S-171-024        | Intel(R) Core(TM) i3-7100U CPU | 2,4                       | 2                           | 4                        | 8 192                      | Майкрософт Windows   |
| 15   | 171               | 35         | 25 - Информатика и ИКТ (КЕГЭ) | 113   | Станция КЕГЭ | основная               | 21.2.0.24067  | 14.05.2021 17:45                | S-171-110        | Intel(R) Core(TM) i3-7100U CPU | 2,4                       | 2                           | 4                        | 8 192                      | Майкрософт Windows   |
| 16   | 171               | 35         | 25 - Информатика и ИКТ (КЕГЭ) | 114   | Станция КЕГЭ | основная               | 21.2.0.24067  | 14.05.2021 17:48                | S-171-015        | Intel(R) Core(TM) i3-7100U CPU | 2,4                       | 2                           | 4                        | 8 192                      | Майкрософт Windows   |
| 17   | 171               | 35         | 25 - Информатика и ИКТ (КЕГЭ) | 115   | Станция КЕГЭ | основная               | 21.2.0.24067  | 14.05.2021 17:46                | S-171-108        | Intel(R) Core(TM) i3-7100U CPU | 2,4                       | 2                           | 4                        | 8 192                      | Майкрософт Windows   |
| 18   | 171               | 35         | 25 - Информатика и ИКТ (КЕГЭ) | 116   | Станция КЕГЭ | основная               | 21.2.0.24067  | 14.05.2021 17:49                | S-171-010        | Intel(R) Core(TM) i3-7100U CPU | 2,4                       | 2                           | 4                        | 8 192                      | Майкрософт Windows   |
| 19   | 171               | 35         | 25 - Информатика и ИКТ (КЕГЭ) | 117   | Станция КЕГЭ | основная               | 21.2.0.24067  | 14.05.2021 17:50                | S-171-100        | Intel(R) Core(TM) i3-7100U CPU | 2,4                       | 2                           | 4                        | 8 192                      | Майкрософт Windows   |
| 20   | 171               | 36         | 25 - Информатика и ИКТ (КЕГЭ) | 121   | Станция КЕГЭ | основная               | 21.2.0.24067  | 14.05.2021 17:55                | S-171-011        | Intel(R) Core(TM) i3-7100U CPU | 2,4                       | 2                           | 4                        | 8 192                      | Майкрософт Windows   |
| - 11 | 171               | 36         | 25 - Информатика и ИКТ (КЕГЭ) | 122   | Станция КЕГЭ | основная               | 21.2.0.24067  | 14.05.2021 17:53                | S-171-018        | Intel(R) Core(TM) i3-7100U CPU | 2.4                       | 2                           | 4                        | 8 192                      | Майкрософт Windows   |
|      |                   | ларактери  | тетики станции (+)            |       |              |                        |               |                                 |                  | : 4                            |                           |                             |                          | -                          |                      |

## Станция КЕГЭ ОВЗ (расширенные настройки). Подготовка оборудования

- У Информация о технических требованиях и рекомендуемых параметрах настройках рабочего места участника КЕГЭ включена в методические рекомендации по организации и проведению КЕГЭ в 2021 году.
- Используемое оборудование должно быть не ниже указанных в методических рекомендациях технических требований.
- Специализированное ПО, например, Программа экранного доступа или Программа экранного доступа и увеличения или Программа экранного увеличения и т.п., необходимые для участника должны быть установлены заранее.
- В день проведения экзамена до начала экзамена технический специалист должен оказать содействие (при необходимости) ассистентам участника в части настройки используемого оборудования (громкость воспроизведения наушников (аудиогарнитуры), параметры портативного тактильного дисплея Брайля, параметры программы экранного доступа или программы экранного доступа и увеличения, прочие необходимые параметры) с учетом индивидуальных возможностей и потребностей участника.

## Станция КЕГЭ ОВЗ (расширенные настройки). Особенности версии

| <ul> <li>Возможность выбора цветовой схемы и размера текста<br/>основных элементов интерфейса</li> <li>масштабирование текста КИМ выполняется отдельно</li> <li>изменение цвета текста и фона КИМ не<br/>поддерживается</li> </ul>                                                                                                    | Выбор цветовой схемы и размера текста<br>Тема<br>Стандартная Темная Светлая                                                                                                    |
|----------------------------------------------------------------------------------------------------|----------------------------------------------------------------------------------------------------|
| Ознакомление с инструкцией<br>Прослушать инструкцию<br>(только для участников, использующих Брайль)<br>1 Нажмите кнопку "Старт" для воспроизведения инструкции участника, использующего Брайль.                                                                                                    | Размер текста<br>Обычный Средний Большой<br>Закрыть                                                                                                    |
| С пажмите кнопку далее после прослушивании инструкции.<br>06:43 ♥ -<br>Выберите аудиодрайвер:<br><По умолчанию><br>Спо умолчанию><br>Спо умолчанию><br>С | <ul> <li>Возможность прослушивания<br/>аудиоинструкции (требуется<br/>аудиогарнитура или другие<br/>устройства воспроизведения)</li> <li>Поддержка экранного диктора<br/>(должна быть установлена<br/>соответствующая<br/>специализированная программа)</li> </ul> |

## Станция КЕГЭ ОВЗ (расширенные настройки). Особенности версии

### > Поддержка горячих клавиш

ALT + і – вызов окна выбора цветовой темы и размера текста;

**ALT + T** – прослушивание *средствами экранного диктора* справочной информации об оставшемся времени до окончания экзамена и количестве данных ответов

**ALT + H** – открытие диалогового окна прослушивания аудиоинструкции (при наличии подключенной аудиогарнитуры)

ALT + M – свернуть окно программы

ALT + E – завершить выполнение экзаменационной работы

ALT + «+» - увеличение масштаба текста КИМ или инструкции

ALT + «-» - уменьшение масштаба текста КИМ или инструкции

- ALT + N сбросить масштаб (установить исходный масштаб)
- ALT + Стрелка вправо перейти к следующей странице
- ALT + Стрелка влево перейти к предыдущей странице
- ALT + S сохранение введенного ответа

ALT + X – удаление введенного ответа из поля ввода ответа или всех ответов, введенных в таблицу

Также участник может использовать клавишу табуляции для перехода между основными элементами интерфейса станции, клавиши «Пробел» или «Enter» для активации кнопок.

## Спасибо за внимание!

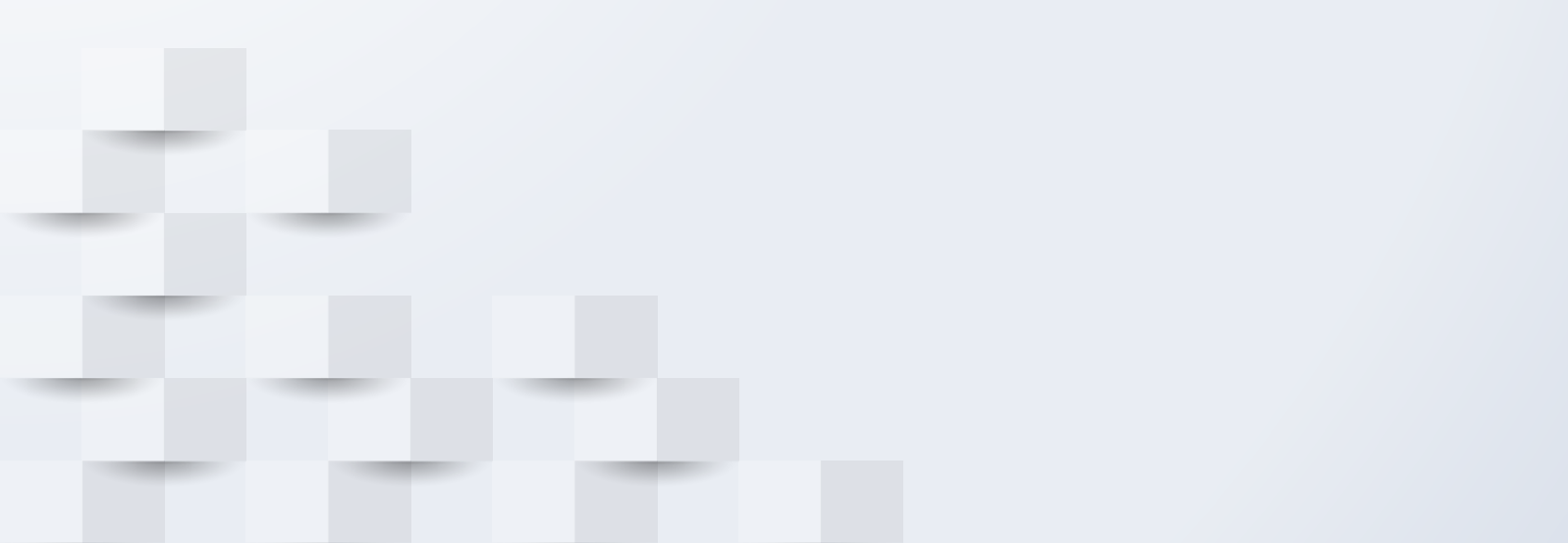